## https://www.youtube.com/watch?v=6XrOhiobeCs Make Winter Snow

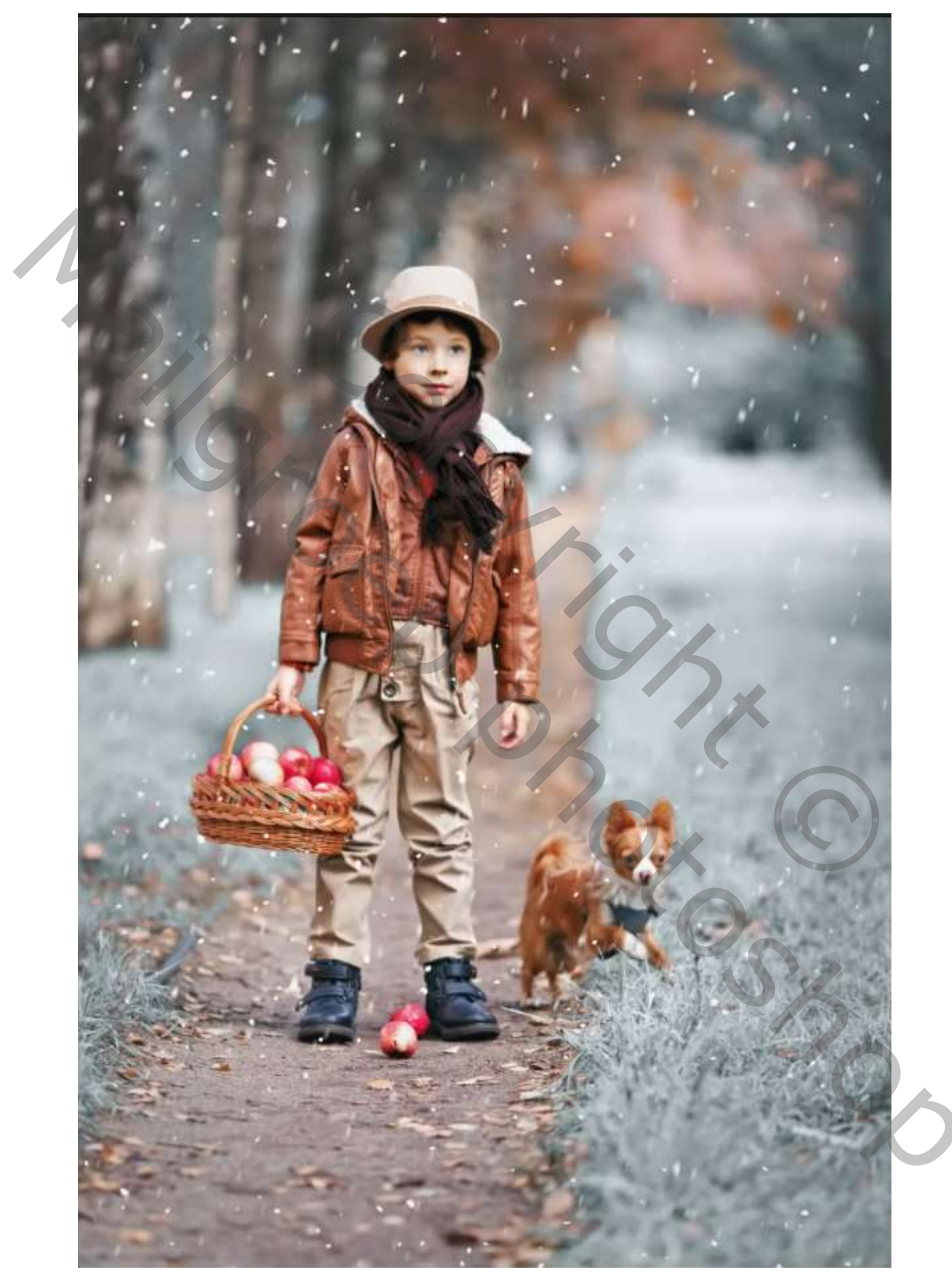

1

Open de foto naar keus ; ga naar aanpassingslaag kanaalmixer En zet de instelling op zwart-wit infrarood(RGB), zet de overvloeimodus op lichter

Voorinstelling: Zwart-wit infrarood (RGB)

Aanpassinslaag curven, in de kleur blauw, groen, rood, RGB

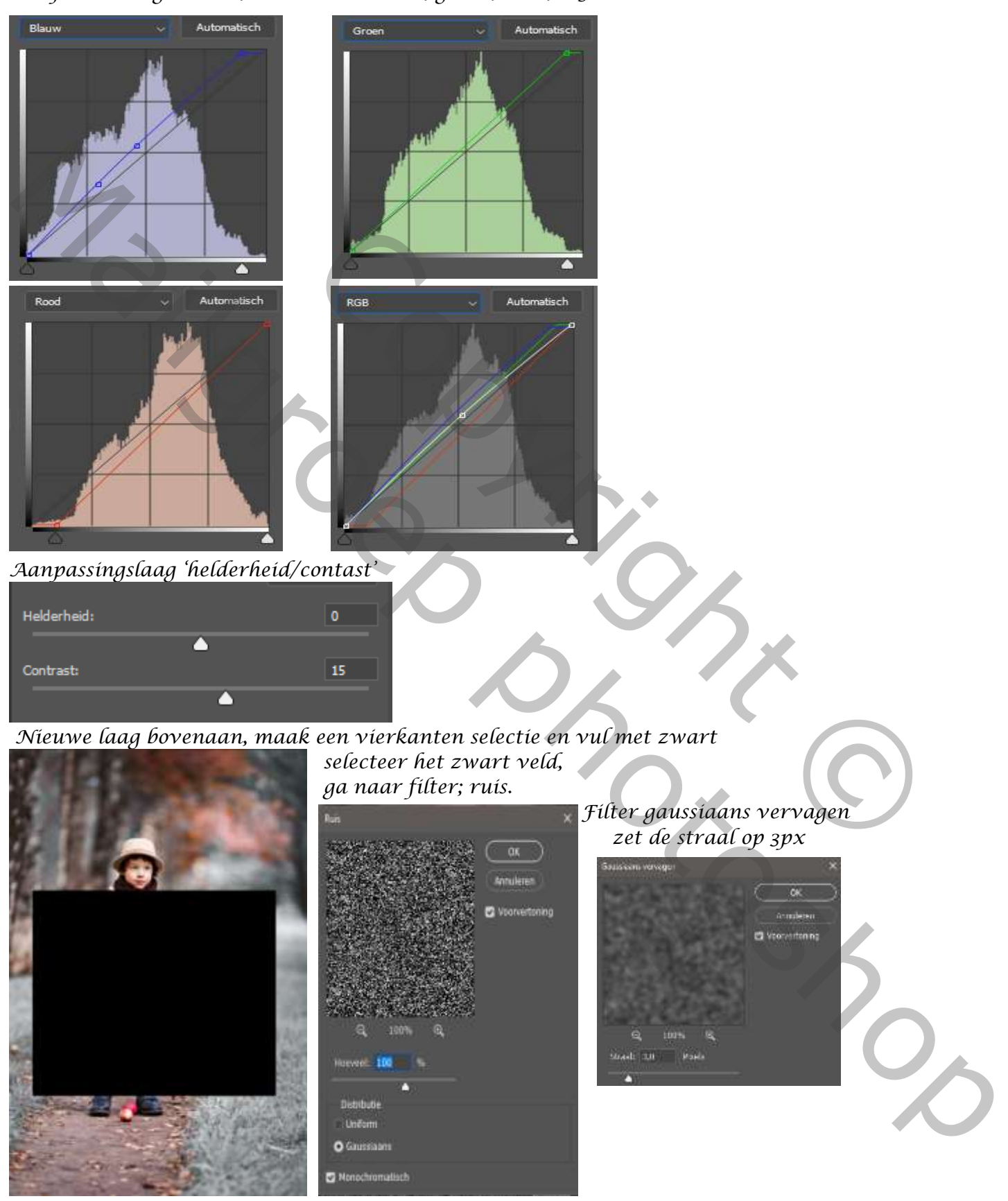

2

afbeelding,aanpassingen,drempel zet de waarden op 106, klik op ctrl+d

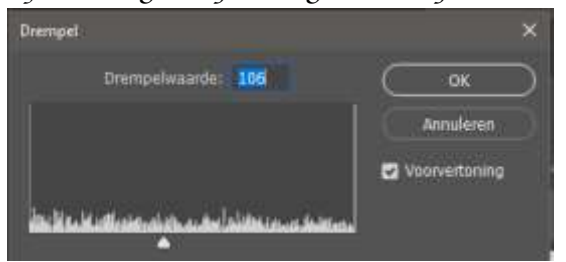

zet de overvloeimodus op bleken met transformatie het veld passend maken. Maak kopie van de laag

De originele laag is actief, ga naar vervagen, bewegingsonscherpte, zet de hoek 74 en de afstand op 35px bovenste laag is actief, met gummetje weg werken wat teveel is; aanpasingslaag,verloop

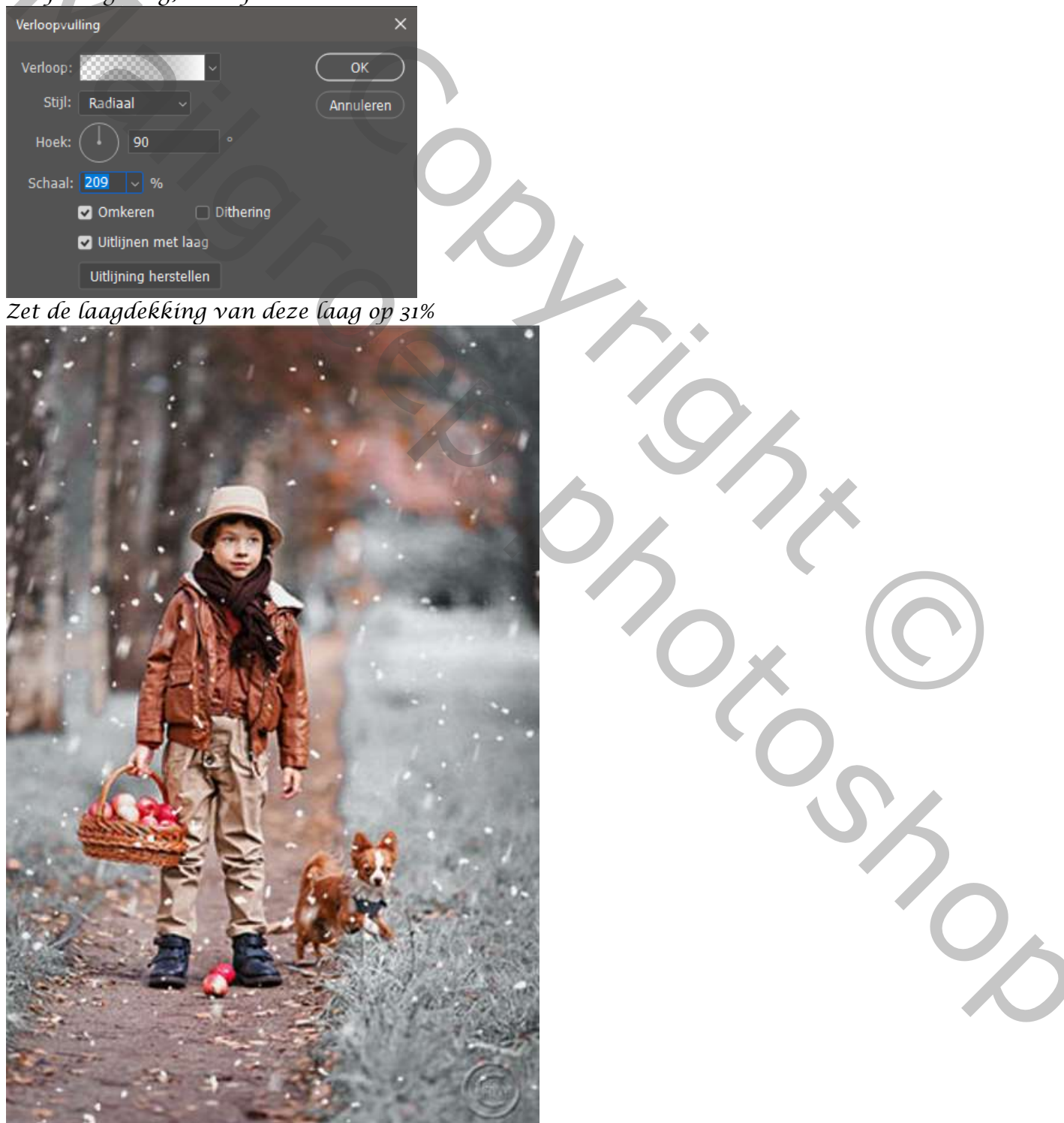

3